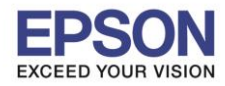

#### : วิธีปิดการแจ้งเดือนอัพเดตเฟิร์มแวร์หน้าเครื่องพิมพ์ : L6160 , L6170

## ้ปัญหาที่พบ : จะมีข้อความการแจ้งเดือนเพื่อให้อัพเดตเฟิร์มแวร์แสดงขึ้นมา ดังภาพ

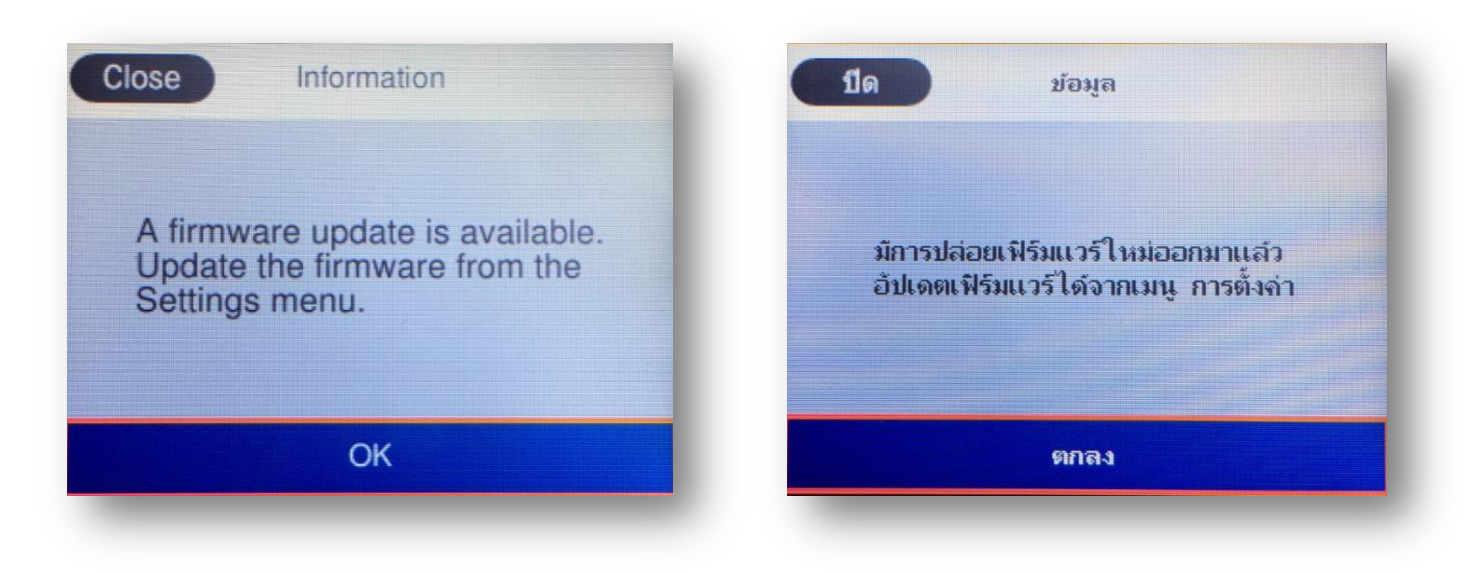

# <u>วิธีปิดการแจ้งเตือนอัพเดตเฟิร์มแวร์หน้าเครื่องพิมพ์</u>

1. ไปที่หัวข้อ Settings หรือ การตั้งค่า แล้วกดปุ่ม OK

### <u>หน้าจอสำหรับเมนูภาษาอังกฤษ</u>

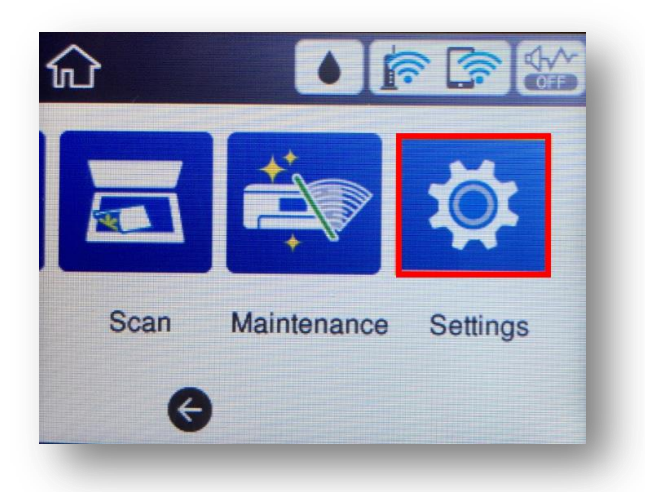

## <u>หน้าจอสำหรับเมนูภาษาไทย</u>

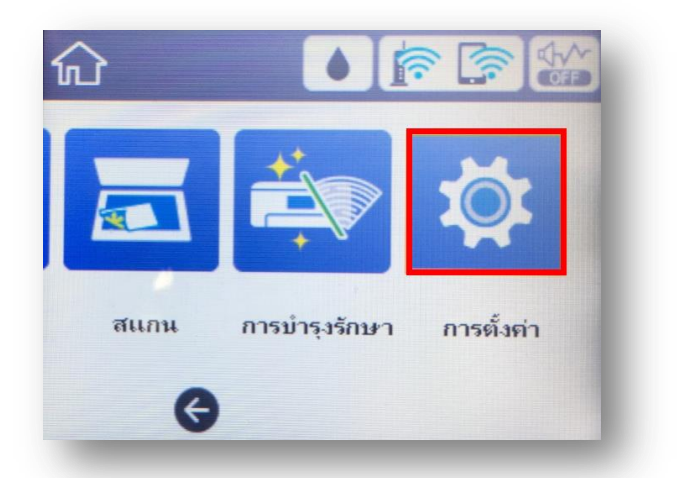

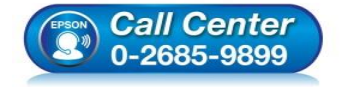

- สอบถามข้อมูลการใช้งานผลิตภัณฑ์และบริการ โทร.0-2685-9899
- เวลาทำการ : วันจันทร์ ศุกร์ เวลา 8.30 17.30 น.ยกเว้นวันหยุดนักขัตฤกษ์
- <u>www.epson.co.th</u>

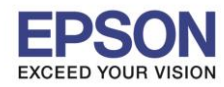

หัวข้อ : วิธีปิดการแจ้งเดือนอัพเดตเฟิร์มแวร์หน้าเครื่องพิมพ์ รองรับปริ้นเตอร์รุ่น : L6160 , L6170

2. เลื่อนลงไปที่หัวข้อ Firmware Update หรือ อัปเดตเฟิร์มแวร์ แล้วกดปุ่ม OK

| Settings                 | การตั้งค่า               |   |
|--------------------------|--------------------------|---|
| Print Counter            | <u>ตัวนับการพิมพ์</u>    | 0 |
| User Settings            | การตั้งค่าผู้ใช้         |   |
| Restore Default Settings | จืนถ่าการตั้งถ่าเริ่มต้น |   |
| Firmware Update          | ວັປເດຫເຟີຣົມແວຣ໌         |   |

3. ไปที่หัวข้อ Notification หรือ การแจ้งเตือน แล้วกดปุ่ม OK

| Firmware Upo     | date   |
|------------------|--------|
| Update           |        |
| Notification     | On     |
| Current Version: |        |
|                  | LV07H8 |

| อัปเดตเฟิร์มแวร์  |        |
|-------------------|--------|
| อัปเดต            |        |
| การแจ้งเตือน      | เปิด   |
| เวอร์ชันปัจจุบัน: |        |
|                   | LV07H8 |

4. ไปที่หัวข้อ Off หรือ ปิด แล้วกดปุ่ม OK

| Close Notification                                                      | ปิด การแจ้งเดือน                                                                                                    |
|-------------------------------------------------------------------------|----------------------------------------------------------------------------------------------------|
| Ott                                                                     | 🕗 ปิด                                                                                                    |
| On                                                                      | เปิด                                                                                                    |
| The printer will regularly check for new firmware updates.              | เจรื่องพิมพ์จะตรวจสอบและแจ้ง<br>การเปิดตัวเฟิร์มแวร์ใหม่เป็นประจำ                                                                                                    |
| <ul> <li>สอบถาม<br/>โทร.0-2</li> <li>เวลาทำก</li> <li>www.ep</li> </ul> | ข้อมูลการใช้งานผลิตภัณฑ์และบริการ<br>685-9899<br>เาร : วันจันทร์ – ศุกร์ เวลา 8.30 – 17.30 น.ยกเว้นวันหยุดนักขัตฤกษ์<br><u>วรon.co.th</u><br>THAILAND / Jan 2018 / CS12 |

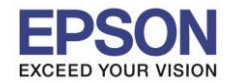

5. แสดงหน้าต่างดังภาพ สังเกตว่าตรงหัวข้อ Notification หรือ การแจ้งเตือน จะแสดงสถานะเป็น <u>Off</u> หรือ <u>ปิด</u>

| Firmware Up      | date   |
|------------------|--------|
| Update           |        |
| Notification     | Off    |
| Current Version: |        |
|                  | LV07H8 |

| อัปเดตเฟิร์ม      | แเวร์  |
|-------------------|--------|
| อัปเดต            |        |
| การแจ้งเตือน      | ปิด    |
| เวอร์ชันปัจจุบัน: |        |
|                   | LV07H8 |

6. กลับเข้าสู่หน้าจอหลักแล้วใช้งานได้ตามปกติ

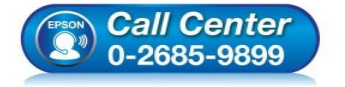

- สอบถามข้อมูลการใช้งานผลิตภัณฑ์และบริการ โทร.0-2685-9899
- เวลาทำการ : วันจันทร์ ศุกร์ เวลา 8.30 17.30 น.ยกเว้นวันหยุดนักขัตฤกษ์
- <u>www.epson.co.th</u>